# M400 / M500 Maytronics Dolphin medencetisztító robot

**HU** Használati útmutató

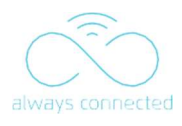

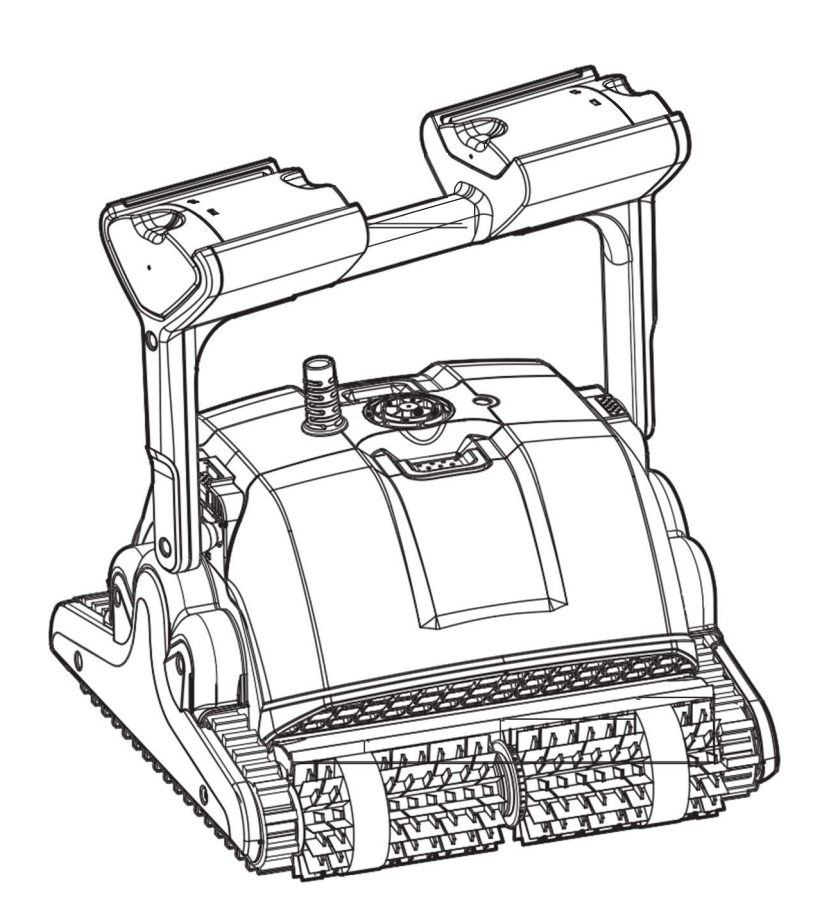

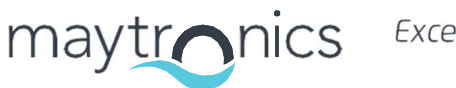

Exceptional Experience

# HU M400 / M500 Medencetisztító robot Használati útmutató

#### Tartalom

| 1.  | BEVEZETŐ                                              | . 2 |  |
|-----|-------------------------------------------------------|-----|--|
| 2.  | ΜŰSZAKI ADATOK                                        | . 2 |  |
| 3.  | FIGYELMEZTETÉSEK ÉS ÓVINTÉZKEDÉSEK 2                  |     |  |
| 4.  | A MEDENCETISZTÍTÓ ROBOT ALKATRÉSZEI 4                 |     |  |
| 5.  | A ROBOT HASZNÁLATA5                                   |     |  |
|     | 51 Beállítás                                          | . 5 |  |
|     | 52 A fogantyú szögének beállítása                     |     |  |
|     | 53 A robot medencébe helyezése                        | . 6 |  |
| 6.  | A MyDolphin™ Plus IOT MOBILE Applikáció használata    | . 7 |  |
|     | 61 Kezdő lépések a MyDolphin™ Plus alkalmazással      | . 7 |  |
|     | 62 Készítse elő a medencetisztítót a csatlakoztatásra | . 7 |  |
|     | 63 Robot aktiválása mobil okos eszköz segítségével    | .7  |  |
|     | 64 Led Fények                                         | . 8 |  |
| 7.  | A TÁVIRÁNYÍTÓ HASZNÁLATA                              | . 9 |  |
|     | 7.1 A távirányító használatának megkezdése            | . 9 |  |
|     | 72 Automata Mód                                       | 10  |  |
|     | 73 Kézi Vezérlésű mód                                 | 10  |  |
|     | 74 A medencetisztító eltávolítása a medencéből1       | 1   |  |
| 8.  | SZEZONON KÍVÜLI TÁROLÁS                               | 11  |  |
| 9.  | RENDSZERES KARBANTARTÁS12                             |     |  |
| 10. | HIBAELHÁRÍTÁS14                                       |     |  |
| 11. | MyDolphin™ Plus - HIBAELHÁRÍTÁS                       | 15  |  |

### 1. BEVEZETŐ

Köszönjük, hogy Maytronics Dolphin medencetisztító robotot vásárolt.

Biztosak vagyunk benne, hogy a Maytronics medencetisztító robot megbízható, kényelmes és költséghatékony medencetisztítást biztosít Önnek.

Megbízható szűrése minden medenceállapotban, aktív kefélése és minden felületre felmászó keféje fokozza a medence maximális higiéniáját.

#### 2. MŰSZAKI ADATOK

#### Robot

Motor védelme: IP 68 Minimum mélység: 0.4m / 1.33ft Maximum mélység: 5m / 16.4ft

#### Digitális kapcsolóüzemű tápegység

IP 54 Bemenet: 100-250 AC Volts, 50-60Hertz, 180 Watt Kimenet: <30VDC Bluetooth®/Wifi® Maximális teljesítmény 10mW EIRR, 2.4 GHz frekv.

Ez a termék megfelel az EU 2014/531EU rendeletnek és irányelvnek.

A teljes körű tájékoztatásért kérjük, lépjen kapcsolatba velünk a www.maytronics.com/contact-us-en címen, és kérje az EK-megfelelőségi nyilatkozatot.

# **3. FIGYELMEZTETÉSEK ÉS ÓVINTÉZKEDÉSEK FONTOS BIZTONSÁGI ELŐÍRÁSOK** OLVASSA EL ÉS KÖVESSE AZ ÖSSZES UTASÍTÁST

Kérjük, szigorúan tartsa be a következő FIGYELMEZTETÉSEKET:

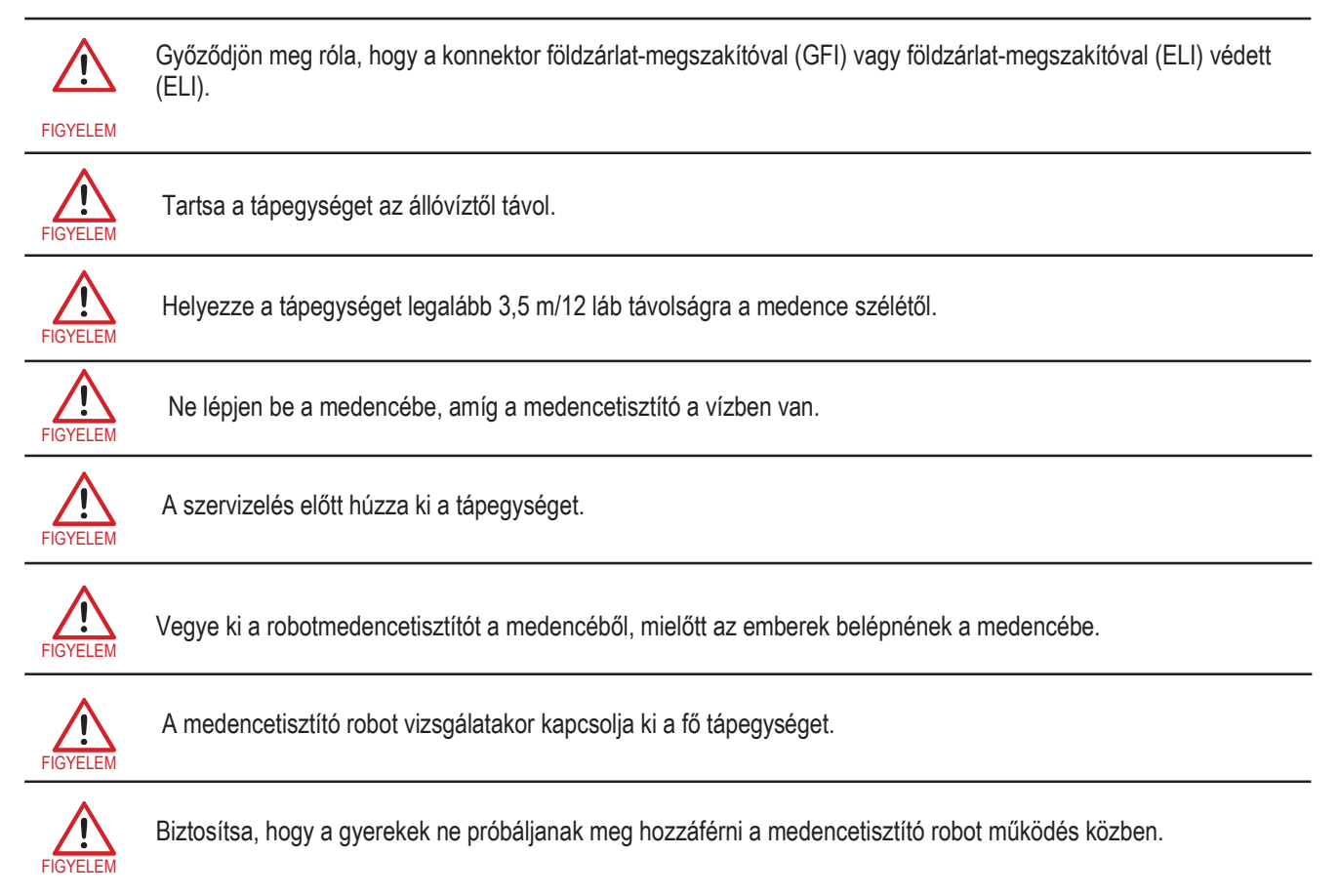

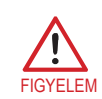

Tartsa a medencetisztító robotot gyermekek vagy csökkent fizikai, érzékszervi vagy szellemi képességű, illetve tapasztalat és tudás hiányában lévő személyek számára elérhetetlen helyen, kivéve, ha felügyelet alatt állnak vagy oktatást kaptak.

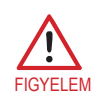

A készüléket csak olyan tápáramkörhöz szabad csatlakoztatni, amely áram-védőkapcsolóval (FI relé) védett. Ezt a FI relét rendszeresen ellenőrizni kell. A FI relé teszteléséhez nyomja meg a tesztgombot. A FI relének meg kell szakítania az áramellátást. Nyomja meg a visszaállító gombot. A tápellátásnak vissza kell állnia. Ha a FI relé nem így működik, akkor a FI relé hibás. Ha a FI relé a tesztgomb megnyomása nélkül megszakítja a tápegység áramellátását, földáram folyhat, ami áramütés lehetőségét jelzi. Ne használja a tápegységet. Kapcsolja ki a tápegységet, és forduljon a gyártóhoz segítségért.

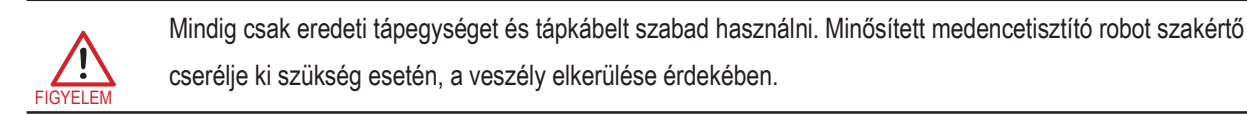

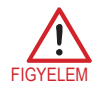

Az áramütés veszélyének csökkentése érdekében azonnal cserélje ki a sérült vezetéket. Ne használjon hosszabbítót a készülék elektromos hálózathoz való csatlakoztatásához; gondoskodjon a megfelelően elhelyezett konnektorról.

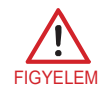

#### Kérjük, gondoskodjon a következő ÓVINTÉZKEDÉSEK betartásáról:

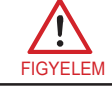

A kezelőnek távol kell tartania a kezét a hajtószíj mechanizmustól.

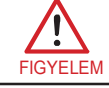

A Caddy-t és a tápegységet a medence szélétől legalább 3,5 m-re helyezze el - működés közben.

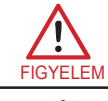

Az esetleges áramütés elleni folyamatos védelem érdekében a tápegységet legalább 11 cm/4 hüvelykkel a talaj fölé kell helyezni.

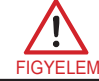

A robotmedencetisztító emelésekor ügyeljen a hátsérülések elkerülésére.

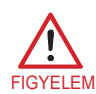

Ne temesse el a kábelt - a kábelt úgy helyezze el, hogy a fűnyírók, sövénynyírók és egyéb berendezések minél kevésbé bántalmazzák.

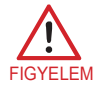

Ez a robot véglegesen telepített medencékhez használható. Ne használja ideiglenes medencékkel. A tartósan telepített medencét úgy építik a földbe, a földre vagy az épületbe, hogy tárolás céljából ne lehessen könnyen szétszedni és eredeti épségében újra összeszerelni.

Amikor nem használja, tárolja a medencetisztítót a Caddy-n, árnyékos helyen. A medencetisztítót csak a következő vízviszonyok között használja:

| Klórtartalom    | Max 4 PPM                                                       |
|-----------------|-----------------------------------------------------------------|
| pH érték        | 7.0-7.8 PPM                                                     |
| Hőmérséklet     | 6-35°C / 43-95°F (15°C / 59°F alatt a mászóképesség csökkenhet) |
| NaCl sótartalom | Maximum = 5000 PPM                                              |

# 4. A MEDENCETISZTÍTÓ ROBOT ALKATRÉSZEI

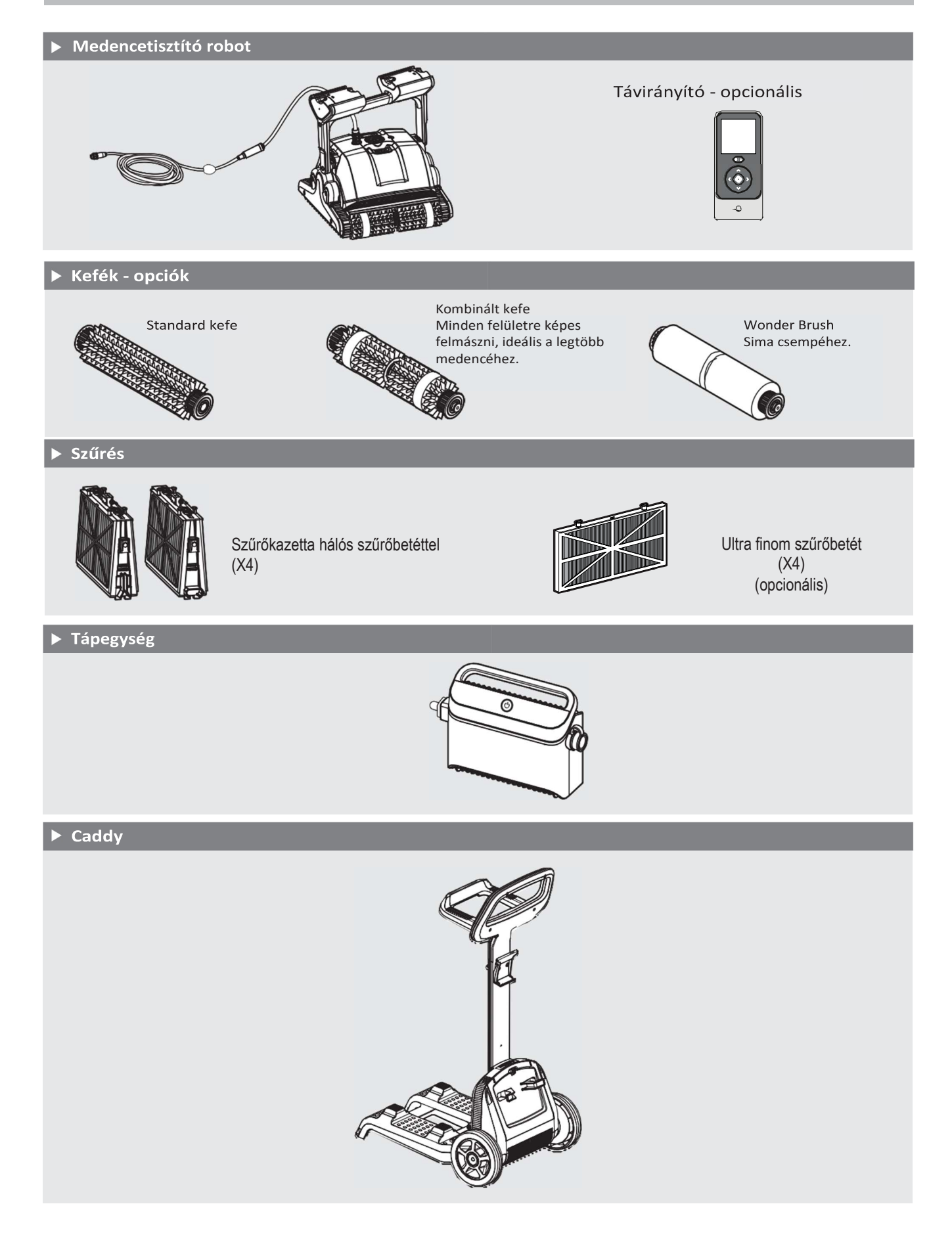

# 5. A ROBOT HASZNÁLATA

#### 5.1 Beállítás

A medencetisztítót nagyon egyszerű használni. Egyszerűen csak helyezze a medencébe, és győződjön meg róla, hogy megfelelően helyezkedik el a medence padlóján.

Kapcsolja be, és tegye lehetővé, hogy elvégezze a feladatát.

Mielőtt először használná a medencetisztítót, végezze el a következő lépéseket:

#### 5.1.1

Tekerje ki a kék kábelt, és nyújtsa ki teljesen, hogy ne legyen benne tekeredés.

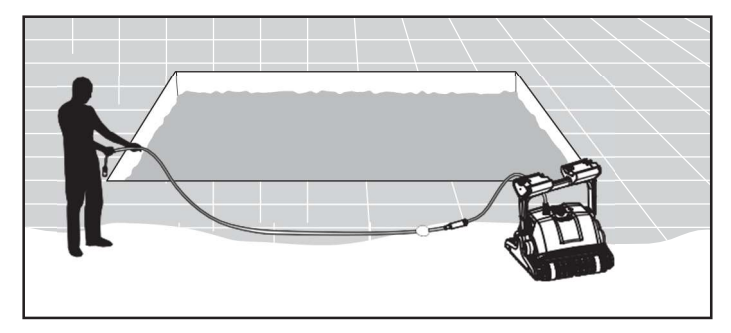

#### 5.1.2

Távolítsa el a műanyag borítást a kefékről.

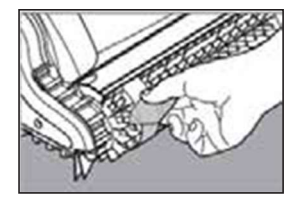

### 5.2 A fogantyú szögének beállítása

A robot fogantyúját átlósan kell beállítani és rögzíteni az optimális tisztítási eredmény érdekében. A fogantyú szöge a robot vízvonal mentén történő haladási sebességének meghatározásához is beállítható.

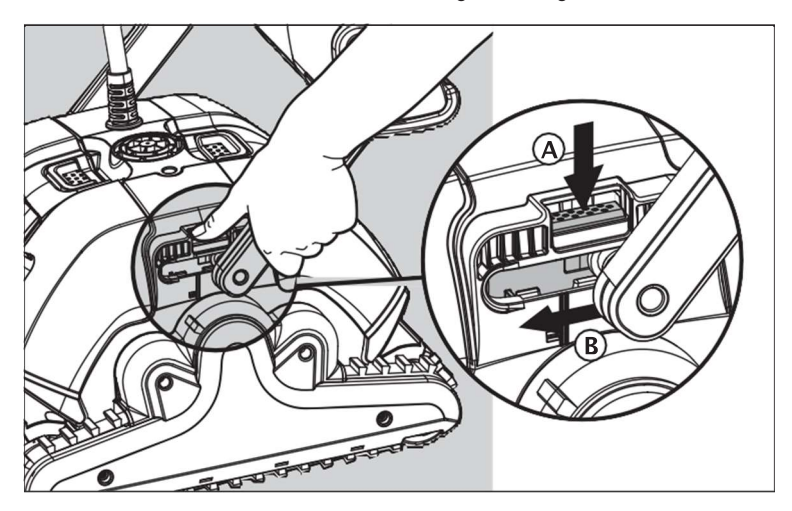

5.2.1 Helyezze el a tápegységet úgy, hogy az körülbelül a medence hosszú oldalának közepén legyen, a medencétől min. 3,5 m/12 láb távolságra és min. 11 cm/4" magasságban a talaj felett.

5.2.2 Csatlakoztassa a kék kábelt a tápegységhez úgy, hogy a csatlakozón lévő illesztő borda (1) a tápegység aljzatának hornyával egy vonalban helyezkedjen el, és forgassa el az óramutató járásával megegyező irányba (2).

5.2.3 Csatlakoztassa a tápegységet, és hagyja kikapcsolt állapotban.

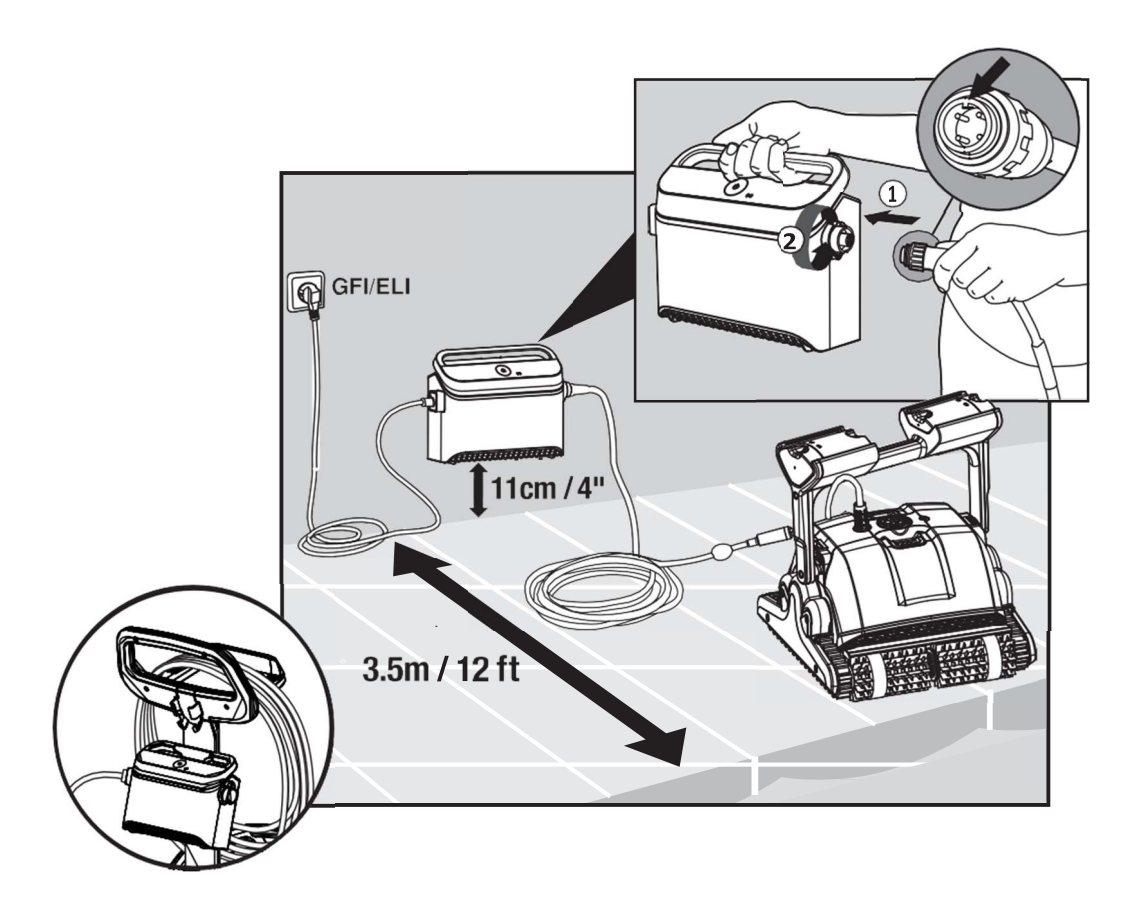

#### 5.3 Helyezze a medencetisztító robotot a medencébe

- 5.3.1 Ha a medencetisztítója szivacsokat tartalmazó kefékkel van felszerelve, mártsa a keféket vízbe és nyomja össze őket, hogy a robot első használatakor, vagy ha a kefék két használat között kiszáradtak, nedvesek legyenek.
- 5.3.2 Engedje el a robotot, és hagyja, hogy a medence padlójára süllyedjen.
- 5.3.3 Győződjön meg róla, hogy a kék kábel szabadon van-e mindenféle akadálytól.
- 5.3.4 A kék kábel megcsavarodásának elkerülése érdekében helyezzen körülbelül annyi kábelt a vízbe, hogy a medencetisztító elérje a medence legtávolabbi sarkát.
- 5.3.5 Kapcsolja be a tápegységet.

A medencetisztító most addig fog működni, amíg el nem éri a tisztítási ciklus végét.

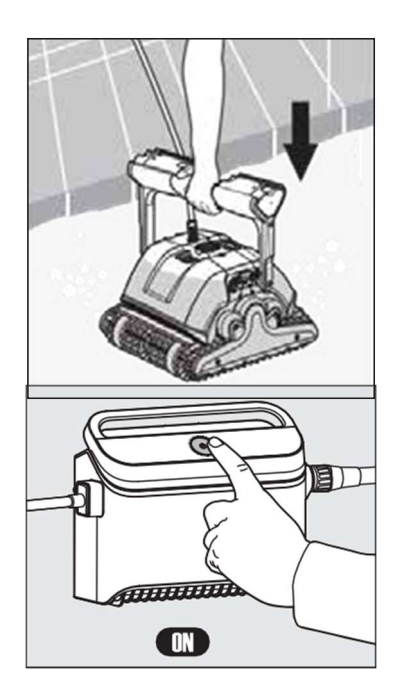

## 6. A MyDolphin™ Plus IOT Mobil Applikáció használata

Kérjük, töltse le a Maytronics **MyDolphin™ Plus** alkalmazást okostelefonjára a Google Playből az Android vagy az Appstoreból az iOS rendszerhez.

A Maytronics MyDolphin<sup>™</sup> Plus alkalmazás felhőalapú, így bárhonnan és bármikor vezérelhető, valós idejű kapcsolattal.

#### 6.1 Kezdő lépések a MyDolphin<sup>™</sup> Plus alkalmazással

Az app a következő okos eszközökkel kompatibilis:

- · Apple (iOS) 10-es és újabb verziók iPhone, iPad, iPod
- · Android 5-ös és újabb operációs rendszer
- 1. Győződjön meg róla, hogy okos készüléke (telefon/tablet) csatlakozik az otthoni/medencei Wi-Fi® hálózathoz.
- 2. Győződjön meg róla, hogy a Wi-Fi® hálózat neve és jelszava elérhető.
- 3. Győződjön meg róla, hogy az okos eszközén engedélyezve van a Bluetooth®.
- 4. Android felhasználók kérjük, győződjön meg róla, hogy a GPS és a Helymeghatározás be vannak kapcsolva.
- 5. Csak iOS 13 esetén amíg az alkalmazás működik, engedélyezze a Bluetooth® és a helymeghatározást.
- 6. Kérjük, győződjön meg róla, hogy a router csak 2,4 GHz-es Wi-Fi® frekvencián működik.

#### 6.2 Készítse elő a medencetisztítót a csatlakoztatásra

- 1. Csatlakoztassa a robotot a tápegységhez.
- 2. A tápegységen lévő csatlakoztathatósági LED fényjelzője kék színben kezd villogni.
- 3. Helyezze a medencetisztítót a vízbe.
- 4. Nyomja meg az IoT tápegységének ON gombját, hogy a medencetisztító elinduljon.

#### 6.3 Robot aktiválása mobil okos eszköz segítségével

- 1. Aktiválja a **MyDolphin™ Plus** alkalmazást.
- 2. Kattintson az Agree (Elfogadom) gombra, és adja meg az összes szükséges engedélyt.
- 3. Regisztráljon egy fiók létrehozásával vagy használja a Gmail/Facebook fiókját.
- 4. Szkennelje be a tápegység oldalán található QR-kódot.
- Alternatív megoldásként nyomja meg a "Search for your robot manually" (Robot kézi keresése) gombot a medencetisztítóval való párosításhoz. Az alkalmazás megkezdi a párosítást a tápegységgel.
- 6. Várja meg az állandó kék csatlakozási LED fényt és a sikerről szóló üzenetet az alkalmazásban.
- 7. Csatlakozzon az otthoni/medencei Wi-Fi® hálózatához.
- Adja meg az otthoni Wi-Fi® hálózat jelszavát, majd nyomja meg a CONTINUE (Folytatás) gombot. Rövid idő múlva a tápegység zöld és kék színben villogni fog.
- 9. Várja meg, amíg a csatlakozási LED folyamatosan zöld színben világít, és az alkalmazásban megjelenik a sikerről szóló üzenet.

MEGJEGYZÉS: Kérjük, mindenképpen töltse ki a garancia adatait és adja meg a Dolphin medencetisztító nevét.

## 6.4 LED Fények

# Csatlakozási LED-ek (((•))

A tápegységen lévő csatlakozási LED fény többféle üzemmódban működik:

- 1. Villogó kék fény Bluetooth® kapcsolatra várva.
- 2. Folyamatos kék fény Bluetooth® kapcsolat létrehozva.
- 3. Villogó zöld fény a tápegység megpróbál csatlakozni az otthoni/medencei Wi-Fi® hálózathoz és a felhőhöz, vagy gyenge az internetjel.
- 4. Folyamatos zöld fény a tápegység csatlakozik a Wi-Fi® hálózathoz és a felhőhöz.
- Váltakozó kék és zöld fények a tápegység Bluetooth®-on keresztül csatlakozik, és megpróbál csatlakozni az otthoni/medencei Wi-Fi® hálózathoz és a felhőhöz.

# On/Off LED-ek

- 1. Villogó zöld fény várakozás a következő műveletre (késleltetési mód vagy heti időzítő).
- 2. Váltakozó kék / zöld/ piros fények programfrissítés távolról.

Kérjük, várjon, amíg a folyamat befejeződik.

3. Folyamatos piros fény – hiba. Lásd a hibaelhárítást.

#### Tippek

- Ha az alkalmazás több mint 2 percig ugyanazon a képernyőn ragad, zárja be az alkalmazást, majd nyissa meg újra.
- A Wi-Fi® jel erősségének és minőségének teszteléséhez játsszon le egy videót az intelligens eszköz böngészőjén keresztül.

# 7. A TÁVIRÁNYÍTÓ HASZNÁLATA

\* csak bizonyos modellek esetében

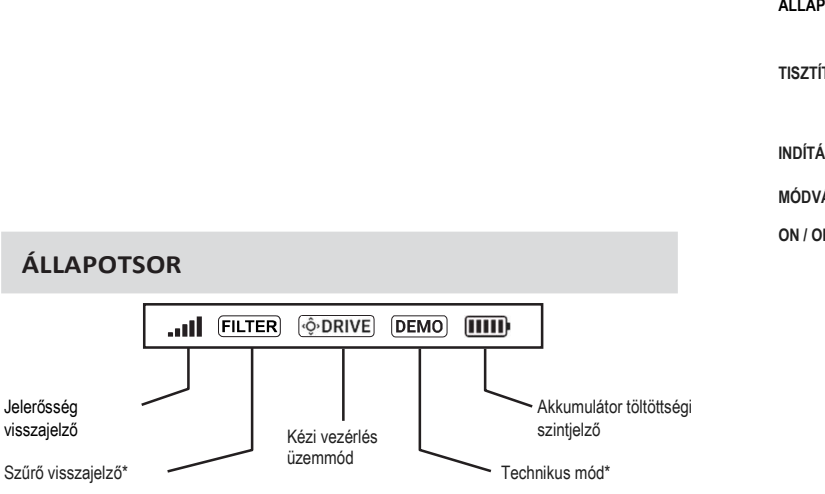

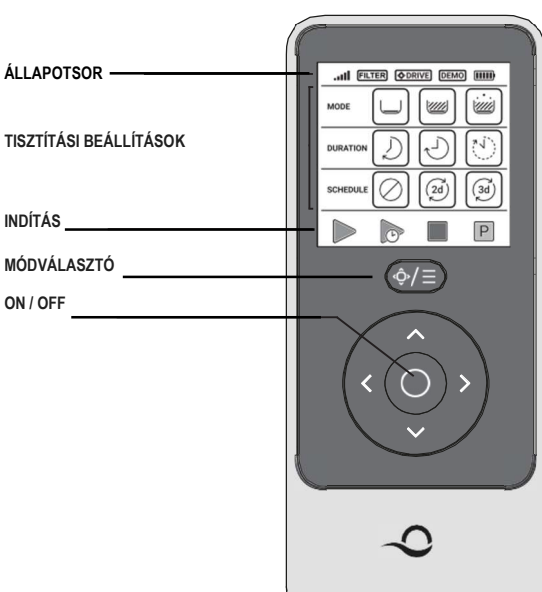

Villog, ha ki kell tisztítani

#### TISZTÍTÁSI BEÁLLÍTÁSOK

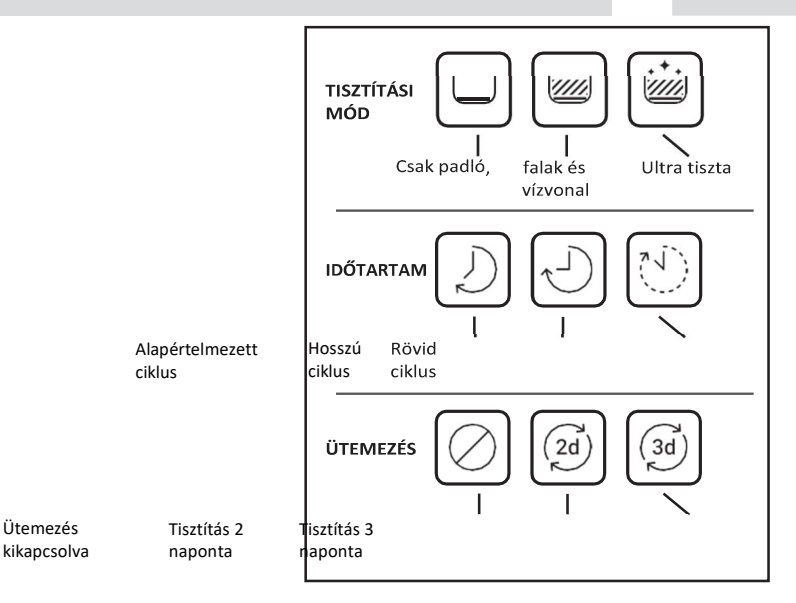

A távvezérlő egység két üzemmódot kínál:

- Automata mód tisztítási paraméterek megváltoztathatóak
- Kézi Vezérlésű mód a mozgás manuálisan vezérelhető

#### 7.1 A távirányító használatának megkezdése

- Ha a medencetisztító kikapcsolt állapotban van, kapcsolja be a távvezérlő egységet, és várjon 2 másodpercet a képernyő megjelenéséhez.
- 2. Nyomja meg a START icont 🕨
- 3. A tápegység bekapcsol, amit egy kék LED fény jelez.
- 4. A medencetisztító robot a kiválasztott beállításoknak megfelelően megkezdi a tisztítást..

# 7.2 Automata Mód

A távvezérlő egység két automatikus üzemmódot kínál:

- Késleltetett működés
- Heti utemezés

Késleltetett üzemmódban a START LATER gomb megnyomásával beállíthatja, hogy a medencetisztító később tisztítsa a

medencét.

A tápegység elkezd zölden villogni.

Egy óra elteltével a medencetisztító elkezd dolgozni.

Ha a KÉSŐBB INDÍTÁS programot meg kívánja szüntetni, nyomja meg újra a **START LATER** (később indítás) ikont. Amikor a tápegység már nem villog, a program törlődik.

A Weekly Scheduling (heti ütemezés) üzemmódban beállíthatja saját tisztítási programját.

Kiválaszthatja, hogy kétnaponta vagy háromnaponta szeretné-e tisztítani medencéjét.

• A medence 2 naponta történő tisztításához nyomja meg a 🧭 gombot

• A medence 3 naponta történő tisztításához nyomja meg a 🥯 gombot

• Az ütemezési program csak egy hétig érvényes.

# 7.3 Kézi Vezérlésű Mód

A kézi vezérlés üzemmóddal szabályozhatja, hogy a Dolphin medencetisztító hogyan navigáljon a medencében.

- Ha a robot be van kapcsolva Kapcsolja be a távirányítót, nyomja meg az üzemmódválasztót, és az irányító nyilakkal irányítsa a robot mozgását a medence körül.
- Ha a robot ki van kapcsolva Kapcsolja be a távirányítót, és várjon 60 másodpercet, amíg az önellenőrzés befejeződik. Nyomja meg az üzemmódválasztót, és az irányváltó nyilakkal irányítsa a robot mozgását a medence körül.

MEGJEGYZÉS: Ha a jelerősség visszajelző **ull** villog, vagy megszakadt a kapcsolat a tápegységgel, annak az alábbi okok valamelyike lehet az oka.

| Mi a baj?                                   | Teendő                                                                                                    |
|---------------------------------------------|----------------------------------------------------------------------------------------------------|
| A tápegység nincs csatlakoztatva            | Csatlakoztassa a tápegységet                                                                                                    |
| A távirányító nincs hatótávolságon belül    | Menjen közelebb az áramforráshoz                                                                                                    |
| A távirányító nincs párosítva a robotoddal. | Győződjön meg róla, hogy a távirányító ki van kapcsolva.<br>Csatlakoztassa a távirányítót a tápegységhez.<br>Nyomja meg egyszerre a jobb és a bal irányító nyilakat,<br>amíg két hangjelzést nem hall, és a tápegységen nem<br>világít folyamatosan kék csatlakoztathatósági LED |

Ha nehézségek merülnek fel a távirányító működtetésével kapcsolatban, próbálja meg megismételni a fenti lépéseket, vagy lépjen kapcsolatba ügyfélszolgálatunkkal.

\* lásd a részleteket a dokumentum végén.

# 7.4 A medencetisztító eltávolítása a medencéből

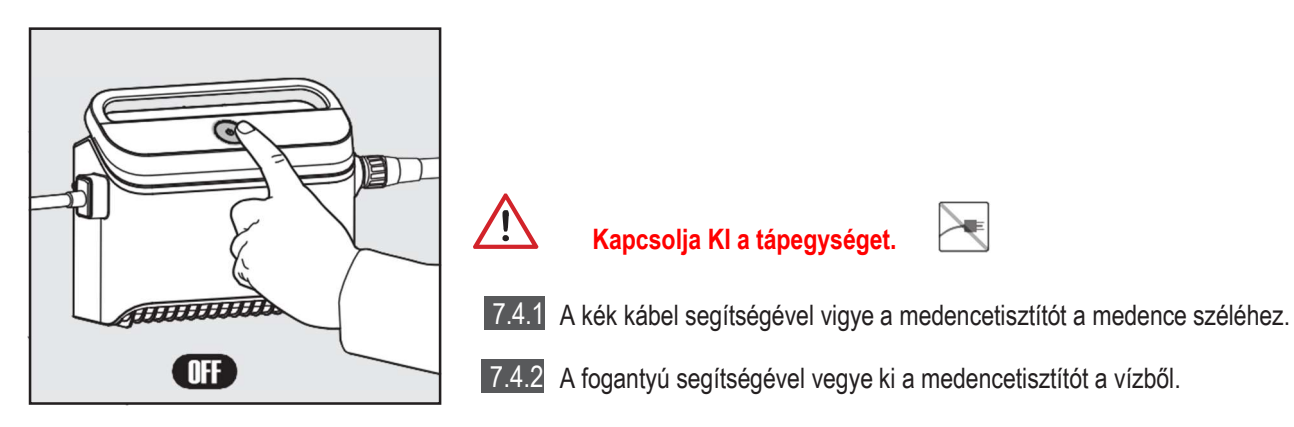

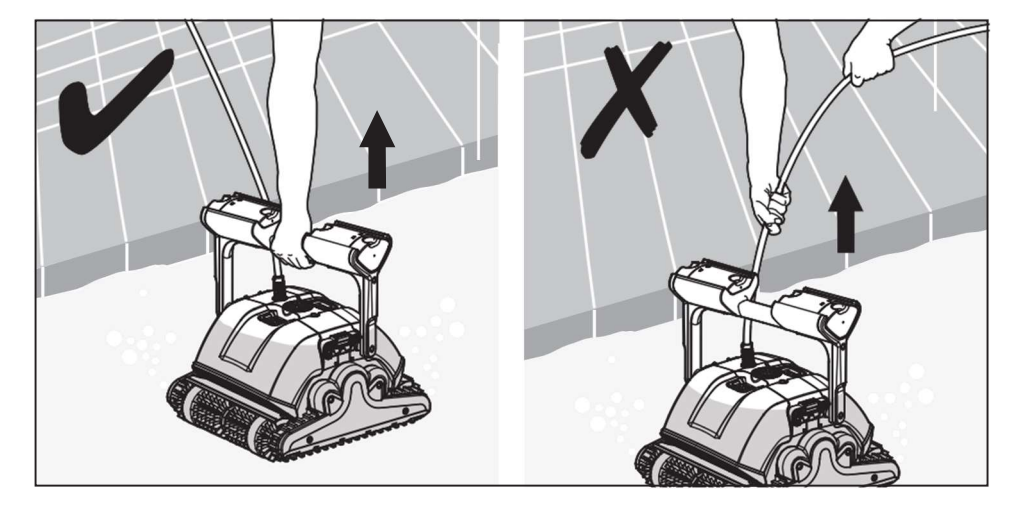

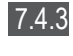

Helyezze a medencetisztítót a medence szélére, hogy a víz lefolyjon.

Kérjük, használja a kábelt, hogy a robotot a felszínre húzza, majd használja a fogantyút.

#### 8. SZEZONON KÍVÜLI TÁROLÁS

Ha a medencetisztítót hosszabb ideig nem használja, végezze el a következő tárolási lépéseket:

- 1. Győződjön meg róla, hogy a medencetisztítóban nem maradt víz.
- 2. Alaposan tisztítsa meg a szűrőkazetták betéteit, és helyezze be őket a helyükre.
- 3. Tekerje fel a kábelt úgy, hogy ne tekeredjen meg, és helyezze a Caddyre.

4. Tárolja a medencetisztítót egyenesen a Caddy-n, védett helyen, közvetlen napsütéstől/esőtől/fagyástól védett helyen, 5°-45°C / 41°-113°F közötti hőmérsékleten.

#### 9. RENDSZERES KARBANTARTÁS

#### Szűrőkazetták tisztítása

<u>/!`</u> Minden szervizelési tevékenység előtt húzza ki a tápegységet a hálózatból.

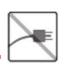

Megjegyzés: tisztítás előtt ne hagyja kiszáradni a szűrőkazetták betéteit.

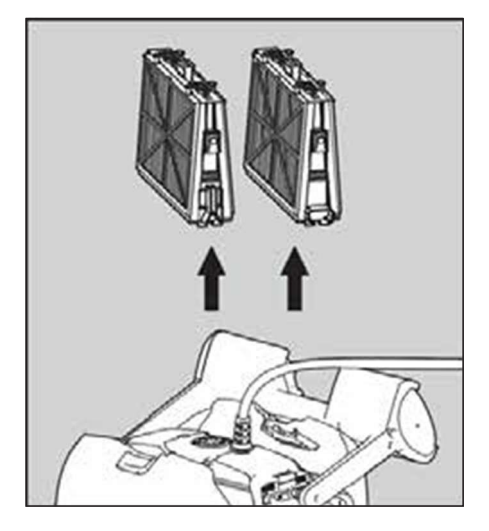

9.1.1 Nyissa ki a szűrőfedeleket, és vegye ki a szűrőkazettákat a robot mindkét oldaláról

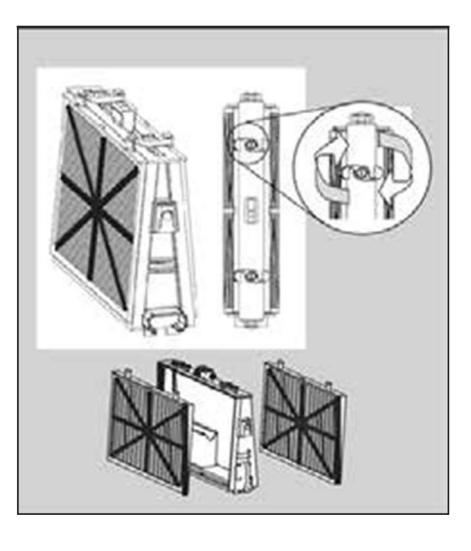

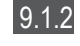

Nyissa ki a rögzítőket, és vegye ki a szőrőbetéteket

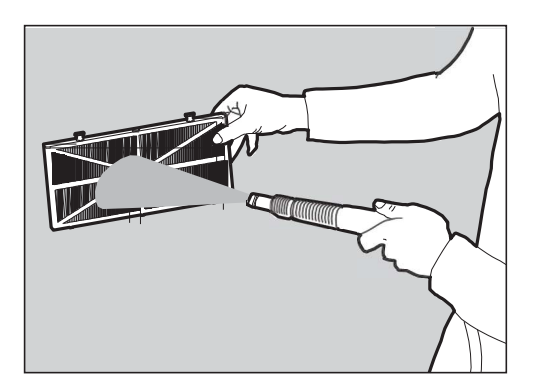

9.1.3 Tisztítsa meg a szűrőket slaggal.

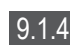

Szerelje vissza a szűrőelemeket: Helyezze a szűrőelem alján lévő rögzítő füleket az alapkereten lévő hornyokba.

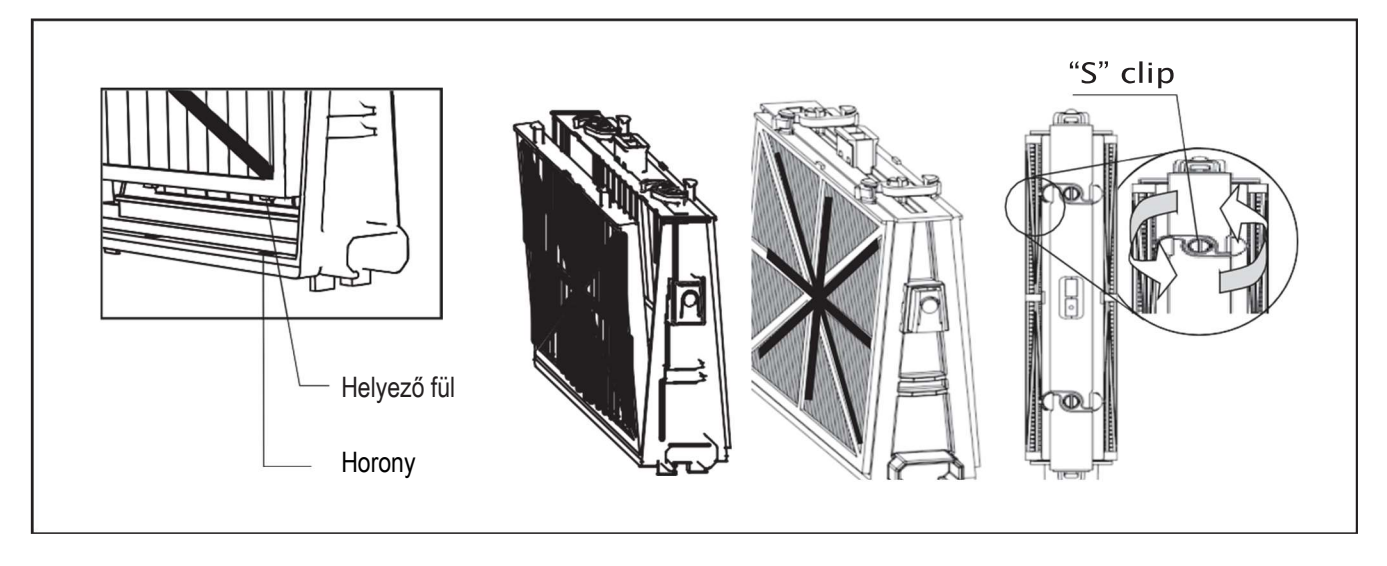

/!\

#### 9.1.5

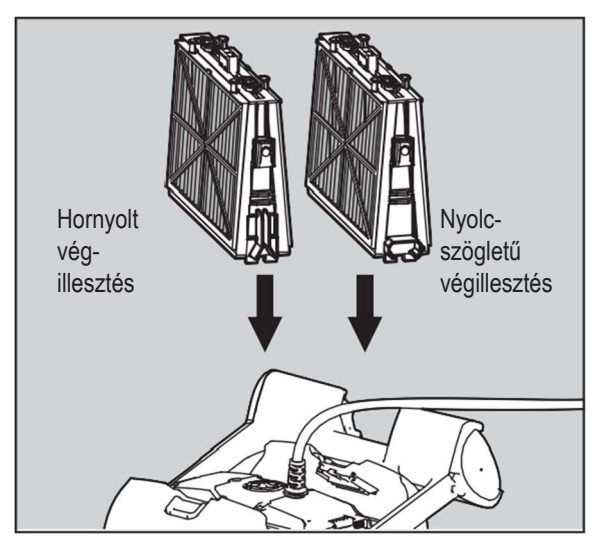

Ne erőltesse a szűrőket a helyükre.

# 9.1.6 A járókerék szétszerelése és tisztítása

Tisztítás előtt húzza ki a tápegységet a hálózatból.

- 1. Szerelje le a járókerék fedelét.
- 2. Tisztítsa meg a járókerék házát.
- Szerelje össze újra. (Figyelmeztetés: Csak hagyományos csavarhúzót használjon, ne elektromos csavarhúzót.).

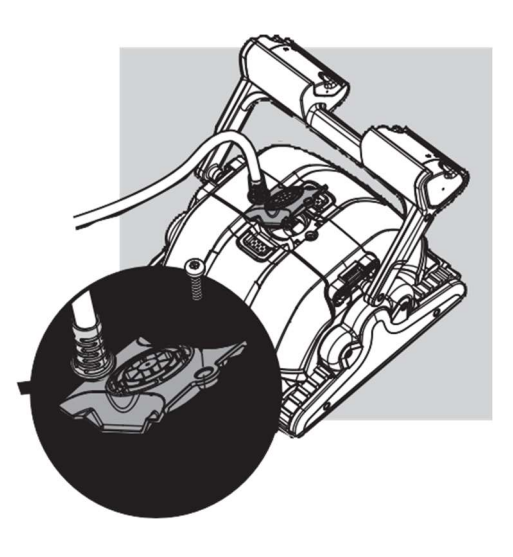

# 10. HIBAELHÁRÍTÁS

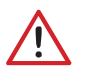

Bármilyen művelet elvégzése előtt húzza ki a tápegységet a hálózatból.

| A probléma                                                         | Lehetséges ok                                                                                                    | Helyreállító intézkedés                                                                                                    |
|--------------------------------------------------------------------|----------------------------------------------------------------------------------------------------|----------------------------------------------------------------------------------------------------|
| A tápegység<br>vagy a kapcsoló<br>nem működik.                     | <ul> <li>Nincs feszültség a falban lévő konnektorban.</li> <li>A tápegység nincs bekapcsolva.</li> <li>A fekete tápkábel nincs csatlakoztatva a tápegység bemenetébe.</li> </ul>                                                               | <ul> <li>Ellenőrizze, hogy a falban lévő konnektorban van-e feszültség.</li> <li>Ellenőrizze, hogy a tápegység be van-e dugva és be van-e kapcsolva.</li> <li>Ellenőrizze, hogy a tápkábel biztonságosan be van-e dugva a tápegységbe.</li> <li>Kapcsolja ki a tápegységet. Várjon 30 másodpercet, majd kapcsolja be újra.</li> </ul>                         |
| A medencetisztító<br>nem mozog / Piros<br>fény a tápegységen.      | <ul> <li>A kék lebegő kábel nincs csatlakoztatva a tápegységhez.</li> <li>Valami akadályozza a járókereket, a futóműveket vagy a kerekeket.</li> <li>A medencetisztító nincs vízben.</li> </ul>                                                | <ul> <li>Ellenőrizze, hogy a kék úszó kábel biztonságosan csatlakozik-e a tápegységhez.</li> <li>Húzza ki a tápegységet. Nyissa ki a járókerék fedelét, és ellenőrizze, hogy nincs-e semmi beszorulva a járókerékbe.</li> <li>Ellenőrizze, hogy semmi sem blokkolja a pályákat vagy a kerekeket.</li> </ul>                                                   |
| A medencetisztító<br>körbe-körbe<br>mozog.                         | <ul> <li>Eltömődött szűrő.</li> <li>A járókerékházban vagy a járókerékfedélben<br/>megrekedt törmelék.</li> <li>A tápegység elhelyezése nem megfelelő.</li> <li>Algaás víz vagy a medence vize nem a<br/>specifikációnak megfelelő.</li> </ul> | <ul> <li>Tisztítsa meg a szűrőt.</li> <li>Távolítsa el a járókerékházba vagy a járókerékfedélbe szorult törmeléket.</li> <li>Helyezze a tápegységet olyan helyre, hogy a medencetisztító szabadon elérje a medence teljes területét.</li> <li>Javítsa ki a medence és a víz állapotát.</li> </ul>                                                             |
| A medencetisztító<br>nem fordul vagy<br>csak egy irányba<br>mozog. | <ul> <li>A járókerékházba vagy a járókerékfedélbe<br/>szorult törmelék.</li> </ul>                                                                                                    | <ul> <li>Távolítsa el a járókerékházba vagy a járókerékfedélbe szorult törmeléket.</li> </ul>                                                                                                    |
| A medencetisztító<br>mozog, de nem<br>tisztítja a medencét.        | <ul> <li>Eltömődött szűrő.</li> <li>A járókerékházban vagy a járókerékfedélben megrekedt törmelék.</li> </ul>                                                                                                    | <ul> <li>Tisztítsa meg a szűrőt.</li> <li>Távolítsa el a járókerékházba vagy a járókerékfedélbe szorult törmeléket.</li> </ul>                                                                                                    |
| A medencetisztító<br>csak a medence egy<br>részét tisztítja.       | <ul> <li>A tápegység helytelenül van elhelyezve.</li> <li>Nem elég lebegő kábel szabadul fel a<br/>robotmedencetisztító helyes működéséhez.</li> </ul>                                                                                         | <ul> <li>Helyezze a tápegységet olyan helyre, hogy a medencetisztító szabadon elérje a medence teljes területét.</li> <li>Ellenőrizze, hogy a kék úszó kábelben van-e elegendő lazaság ahhoz, hogy a medencetisztító elérje a medence teljes területét.</li> <li>Tisztítsa meg a szűrőt.</li> </ul>                                                           |
| A kék úszó kábel<br>megcsavarodott.                                | <ul> <li>Eltömődött szűrő.</li> <li>A járókerékházban vagy a járókerékfedélben megrekedt törmelék.</li> </ul>                                                                                                    | <ul> <li>Tisztítsa meg a szűrőt.</li> <li>Távolítsa el a járókerékházba vagy a járókerékfedélbe szorult törmeléket.</li> <li>A görcsök eltávolításához teljesen nyújtsa ki az úszó kábelt, és hagyja legalább egy napig a napon pihenni.</li> </ul>                                                                                                    |
| A medencetisztító<br>nem mászik fel a<br>falakra.                  | <ul> <li>Eltömődött szűrő.</li> <li>Alga a falakon.</li> <li>Nem megfelelő pH-szint.</li> <li>A járókerékházban vagy a<br/>járókerékfedélben megrekedt törmelék.</li> </ul>                                                                    | <ul> <li>Tisztítsa meg a szűrőt.</li> <li>Ellenőrizze a vízben lévő vegyszerek szintjét. A nem megfelelő szint<br/>lehetővé teheti az algák elszaporodását, ami csúszóssá teheti a falakat.</li> <li>Állítsa be a vegyszerek szintjét, és súrolja le a falakat.</li> <li>Távolítsa el a járókerékházba vagy a járókerékfedélbe szorult törmeléket.</li> </ul> |
| A Doplhin robot<br>nem süllyed                                     | Wonder kefék túl szárazak                                                                                                    | <ul> <li>Győződjön meg róla, hogy a Wonder kefék vagy a kombinált kefék<br/>vízbe vannak áztatva.</li> </ul>                                                                                                    |
| A távirányító nem<br>működik                                       | Nincs elegendő energia a távirányítóban                                                                                                    | Ellenőrizze, hogy az elemeket ki kell-e cserélni.                                                                                                    |

# 11. MyDolphin™ Plus - HIBAELHÁRÍTÁS

Az alkalmazás használata előtt győződjön meg róla, hogy:

- 3G/4G/5G vagy Wi-Fi® mobilkapcsolat, erős jelerősséggel
- Tápegységnek CSAK 2.4Ghz
- Bluetooth® be van kapcsolva

| Művelet                                                                                                    | Teendő                                                                                                    |
|----------------------------------------------------------------------------------------------------|----------------------------------------------------------------------------------------------------|
| A medencetisztító nem csatlakozik a Wi-Fi® -hez,<br>és a tápegység villogó zöld fénye villog.                                                              | a tápegység megpróbál csatlakozni az otthoni/medencei Wi-Fi® hálózathoz és a felhőhöz.<br>1. Gyenge internetjel.<br>2. Vigye a tápegységet közelebb a Wi-Fi® forráshoz.<br>3. Fontolja meg a Wi-Fi® extender használatát az erősebb jel érdekében.                                                                                                    |
| Második kapcsolat a router/ Wi-Fi®<br>elvesztése után:<br>Wi-Fi® /3G kapcsolat után: Hogyan váltson<br>Bluetooth®-ra az első Wi-Fi® /3G kapcsolat<br>után? | <ul> <li>Router/ Wi-Fi® elvesztése:</li> <li>1. Nyissa meg az alkalmazást. Megjelenik a "felhőszolgáltatásaink úgy tűnik, nem működnek" üzenet (ez néhány másodpercig is eltarthat), és a felső sávban lévő földgömb pirosra vált.</li> <li>2. Görgessen lefelé, és kattintson a "válasszon másik megoldást" gombra, amely a Bluetooth® opcióhoz irányítja. (*ez a megoldás egyszeri megoldás lesz. Vegye figyelembe, hogy a Bluetooth®-kapcsolat folytatásához a végfelhasználónak a robot közelében kell lennie).</li> <li>3. Az alkalmazás automatikusan csatlakozik a Wi-Fi®-hez, amikor a kapcsolat visszatér. Ha nem kapcsolódik újra, indítsa újra az alkalmazást.</li> <li>4. Ha a hálózati megszakítások továbbra is fennállnak, próbálja meg az otthoni router jelerősségén minőségét javítani (menjen közelebb a routerhez).</li> </ul> |
| Kezdeti kapcsolat.<br>Hogyan csatlakozhat csak Bluetooth®<br>segítségével.                                                                                 | <ul> <li>Mielőtt elkezdené: Wi-Fi®-n keresztül csatlakozzon, a 3G/4G-nek BEKAPCSOLVA KELL lennie.</li> <li>1. Csatlakoztassa a tápegységet.</li> <li>2. Csatlakoztassa a robotot a tápegységhez.</li> <li>3. Töltse le az új MyDolphin™ Plus alkalmazást.</li> <li>4. Jelentkezzen be az alkalmazásba, és adja meg a szükséges engedélyeket.</li> <li>5. Szkennelje be a QR-kódot, és kövesse az alkalmazás utasításait.</li> <li>6. Kattintson a "go online" gombra (ebben a szakaszban az iOS-felhasználóknak minimalizálniuk kell az alkalmazást, és újra meg kell nyitniuk. Az Android-felhasználók a "hálózat kiválasztása" és a "Később" gombra kattinthatnak).</li> </ul>                                                                                                    |
| Hogyan váltson Wi-Fi®-re a kezdeti<br>Bluetooth®-kapcsolat után.                                                                                           | <ol> <li>1. Győződjön meg róla, hogy a Bluetooth® és a Wi-Fi® engedélyezve van.</li> <li>2. Nyissa meg a MyDolphin<sup>™</sup> Plus alkalmazást, és csatlakozzon a robothoz Bluetooth®-on keresztül.</li> <li>3. Menjen a Beállítások menüpontba, és kattintson a "Wi-Fi® beállítások" menüpontra.</li> <li>4. Kövesse az alkalmazás utasításait az internetre lépéshez.</li> </ol>                                                                                                    |
| Δ Wi-Fi® hálózat megyáltoztatása                                                                                                    | A routert kicserélték                                                                                                    |
| A Wiri ite halozat hiegvaltoztatasa.                                                                                                    | 1. Jelentkezzen be az alkalmazásba $ ightarrow$ megjelenik egy kapcsolódási hiba.                                                                                                    |
|                                                                                                    | 2. Menjen a képernyő felső sávjában a "beállítások" menüpontra.                                                                                                    |
|                                                                                                    | 3. Menjen a "Wi-Fi® beállítások" → kattintson a "Wi-Fi® hálózat módosítása" → "új Wi-Fi® hálózatra váltás" (adja meg a Wi-Fi® nevet és a jelszót) → kattintson a "folytatás" gombra, és várja meg, hogy értesítést kapjon arról, hogy a robotot az új Wi-Fi® hálózatra konfigurálták.                                                                                                    |
|                                                                                                    | <ol> <li>Ezzel egyidejüleg a tápegységen lévő LED színe folyamatosan zoldre vált (ez a WI-FI®<br/>csatlakozás megerősítése).</li> </ol>                                                                                                    |
| Android felhasználók számára.<br>Tápegység csere új Wi-Fi® kapcsolathoz.                                                                                   | <ul> <li>Új tápegység egy Wi-Fi®-n keresztül csatlakoztatott robothoz</li> <li>1. Kapcsolja be a tápegységet, miközben az a robothoz van csatlakoztatva, és hagyja, hogy néhány másodpercig működjön (szinkronizálódni fog a robottal).</li> <li>2. Jelentkezzen be az alkalmazásba. Megjelenik egy kapcsolódási hibaüzenet.</li> <li>3. Menjen a "check other solutions" (egyéb megoldások ellenőrzése) menüpontra.</li> <li>4. Kattintson a Bluetooth® ikonra a felső sávban.</li> <li>5. Kattintson a "csatlakozás módosítása", a "Wi-Fi® csatlakozás beállítása", majd az "online kapcsolódás" lehetőségre.</li> <li>6. Adja meg a Wi-Fi® nevét és jelszavát. Megjelenik a kezdőképernyő. A tápellátás</li> </ul>                                                                                                    |

| Művelet                                          | Teendő                                                                                                    |
|--------------------------------------------------|----------------------------------------------------------------------------------------------------|
| iOS-felhasználók számára.                        | Új tápegység egy Wi-Fi®-n keresztül csatlakoztatott robothoz                                                                                                    |
| Tápegység csere új Wi-Fi® kapcsolathoz           | <ol> <li>Kapcsolja be a tápegységet, miközben az a robothoz van csatlakoztatva, és hagyja működni<br/>néhány másodpercig (szinkronizálódik a robottal).</li> </ol>                                                                                                    |
|                                                  | 2. Jelentkezzen be az alkalmazásba. Megjelenik egy kapcsolódási hibaüzenet.                                                                                                    |
|                                                  | 3. Menjen a "beállítások" menüpontba, a felső sávban → kattintson a "robot adatai" → "leválasztás a robotról" → "folytassa" → "közeli robotok keresése" → a robotja" → kattintson a "kapcsolat módosítása" → "Wi-Fi® kapcsolat beállítása" → "online kapcsolódás".                             |
|                                                  | 4. Adja meg a Wi-Fi® nevét és jelszavát.                                                                                                    |
| Motoregység csere olyan egységhez, amelyet a     | 1.Használat előtt húzza ki a tápegységet a fali aljzatból.                                                                                                    |
| technikus nem jelentett a támogatási rendszerbe. | 2.A motoregység (MU) cseréje után csatlakoztassa vissza a tápegységet a fali aljzathoz, és kapcsolja<br>be a tápegységet. Hagyja a robotot néhány másodpercig működni.                                                                                                    |
|                                                  | 3.Nyissa meg a MyDolphin™ Plus alkalmazást. Egy csatlakozási hiba fog megjelenni.                                                                                                    |
|                                                  | <ol> <li>Menjen a felső sávban a "beállítások" → "robot adatai" → "kapcsolat megszakítása a robottal"<br/>menüpontra.</li> </ol>                                                                                                    |
|                                                  | 5.→ "Folytatás" → "Keresés a közeli robotok között" keresse meg és válassza ki az "új Dolphin MU s/n" → megjelenik egy "ez az Ön robotja?" üzenet. Az s/n szám ellenőrzése után nyomja meg a "Igen, ez az én robotom" → az MU összekapcsolódik a robottal és az alkalmazással → kezdőképernyő. |
|                                                  | Ha nem ismeri fel a sorozatszámot, nyomja meg a gombot a robot s/n manuális<br>hozzáadásához, vagy olvassa be a QR-kódot.                                                                                                    |

Az Ön Partnere:Aqua-Filt Kft.Cím:H-9400 Sopron, Faller Jenő u. 12.tel.:+36 99/510-015web:www.aqua-filt.hu

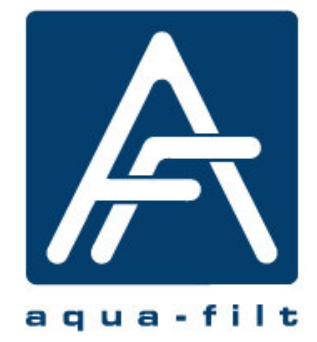